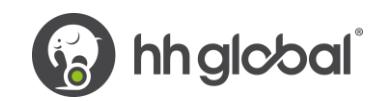

# HH Print Management Deutschland GmbH – Tungsten Gebrauchsanleitung

### Bitte beachten Sie:

Eine Bestellung ist nur in Tungsten verfügbar, wenn der HHG Buyer sie in HHub als "Geliefert" markiert.

### Rechnungen werden automatisch abgelehnt, wenn:

- Sich die Zahlungsbedingung, die Währung oder die Abrechnungseinheit in den Bestellungen unterscheiden (konsolidierte Rechnung)
- Die Bestellzeilennummern nicht zu jeder Bestellzeile hinzugefügt werden
- Die Bestellnummern nicht exakt wie vorgesehen (Groß- und Kleinschreibung beachten) eingegeben werden
- Die ESP-Erklärung nicht eingefügt wurde (nicht zutreffend für Lieferanten ohne ESP-Vereinbarung)

### Bitte gehen Sie laut der Schritt-für-Schritt-Anleitung für dieses Portal vor:

- × + Y Tungsten Network Portal o x ← → C ■ authentication.tungsten-network.com, \* 0 @ 0 👘 : 🔢 Apps 🕐 Citrix XenApp - Ap. 🔗 NOT GRPO - GoogL 🔃 Pages - Home 🖪 Braintree Control P... 🚱 HH Global HHUB 🍈 Supplier Portal Sign., 🚥 HSBCnet | HSBC 🔃 Hhintranet/Depart... 👔 dg3 🔗 Welcome to the first phase in the launch of our brand new portal. Click here to find out more, or simply log in and contact our Support team Y WELCOME TO TUNGSTEN NETWORK Please sign in 0 AdChoices 📷 🚳 👒 🙌 🐺 🖪 dij ENG 1747 e ×⊞ S
- 1. Geben Sie Ihre E-Mail-Adresse und Ihr Passwort ein.

2. Um Ihre verfügbaren Bestellungen zu überprüfen, gehen Sie zu Bestellungen.

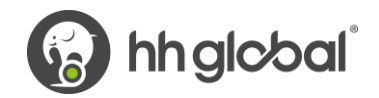

| EST           |                                                                                                    |                        |                                                                             |                   |                                                                                                    | Q 🖬 II     | nr Konto 🔰 Hilfe und Support 👻            |
|---------------|----------------------------------------------------------------------------------------------------|------------------------|-----------------------------------------------------------------------------|-------------------|----------------------------------------------------------------------------------------------------|------------|-------------------------------------------|
| gen V         | Verbinden Sie sich mit Ihren Kunde<br>Suchen Sie mit nur wenigen Klicks I<br>Kunden, und verbinden Sie sich m<br>Ihnen | en 📔                   | Rechnungen übermitteln<br>Erstellen Sie Ihre Rechnun<br>wenigen Klicks onli | ng mit nur<br>ine | Prüfen Sie den Status Ihrer Rechnungen<br>Verfolgen Sie den aktuellen Status Ihrer<br>Rechnungen in Echtzeit |            |                                           |
| 3*** <u>%</u> | HEUTE LOSLEGEN ALLE ANZEI                                                                                              | IGEN                   | RECHNUNG ERSTELLEN                                                          |                   | WO IST MEINE RECHNUNG?                                                                                       |            |                                           |
| ~ Bitte beac  | hten                                                                                                    |                        |                                                                             |                   | Lotzte Aktualisierung: (                                                                                     | ) vor Min. |                                           |
|               | Тур                                                                                                    | Count                  | Datum                                                                       | Kunde             |                                                                                                    |            |                                           |
| •             | Erhaltene Bestellungen                                                                                                 | 21                     |                                                                             |                   | Alle Anz                                                                                                    | eigen      |                                           |
| Bestellung    | en                                                                                                    | Alle anzeigen          |                                                                             |                   |                                                                                                    |            |                                           |
| Nummer        | Kunde                                                                                                    | Datum                  |                                                                             |                   |                                                                                                    |            |                                           |
| DEP21124      | 14 HH Print Management<br>Deutschland GmbH - TEST                                                                      | 30.04.2021<br>00:00:00 |                                                                             |                   |                                                                                                    |            |                                           |
| DEP21124      | 13 HH Print Management<br>Deutschland GmbH - TEST                                                                      | 30.04.2021<br>00:00:00 |                                                                             |                   |                                                                                                    |            |                                           |
| DEP21111      | 72 HH Print Management<br>Deutschland GmbH - TEST                                                                      | 23.04.2021<br>00:00:00 |                                                                             |                   |                                                                                                    |            |                                           |
| DEP21111      | 74 HH Print Management<br>Deutschland GmbH - TEST                                                                      | 23.04.2021<br>00:00:00 |                                                                             |                   |                                                                                                    |            |                                           |
| DEP21111      | 75 HH Print Management<br>Deutschland GmbH - TEST                                                                      | 23.04.2021<br>00:00:00 |                                                                             |                   |                                                                                                    | ₹          | ENTSCHEIDEN SIE SICH FÜR DIE IN<br>Lösung |
|               |                                                                                                    |                        |                                                                             |                   |                                                                                                    |            |                                           |

- 3. So können Sie überprüfen, ob eine bestimmte Bestellung für Ihre Rechnung verfügbar ist:
  - i. Kundenfeld: HH Print Management Deutschland GmbH auswählen
  - ii. Eingabebestellung (DEP+7-stellige Nummer)
  - iii. Wählen Sie den Datumsbereich der Bestellung: 12 Monate (empfohlen)
  - iv. Klicken Sie auf "Meine Bestellungen holen"

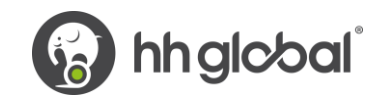

# Bestellungen (POs)

Prüfen Sie erhaltene Bestellungen (POs) und wandeln Sie diese in Rechnungen um.

# Kriterien

| Kunde                       |                                  |
|-----------------------------|----------------------------------|
| HH Print Management Deut    | schland GmbH - TEST - AAA9075 🗸  |
| Bestellnummer               |                                  |
| DEP2112517                  |                                  |
| Status                      |                                  |
| Bitte wählen Sie            | ✓ Definitionen zum Bestellstatus |
| PO conversion status        |                                  |
| All                         | ~                                |
| Datenbereich der Bestellung | auswählen                        |
| Letzte 12 Monate            | ~                                |
|                             |                                  |
| Meine Bestellungen anzeigen |                                  |

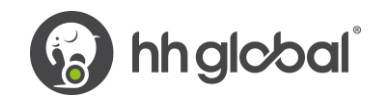

- 4. So können Sie alle verfügbaren Bestellungen überprüfen:
  - v. HH Print Management Deutschland GmbH
  - vi. Wählen Sie den Datumsbereich der Bestellung: 12 Monate (empfohlen)
  - vii. Klicken Sie auf "Meine Bestellungen holen"

| Bestel | lunaen | (POs)                 |
|--------|--------|-----------------------|
| Deoter | langen | $(\cdot \circ \circ)$ |

Prüfen Sie erhaltene Bestellungen (POs) und wandeln Sie diese in Rechnungen um.

# Kriterien

| Kunde                                                   |      |
|---------------------------------------------------------|------|
| HH Print Management Deutschland GmbH - TEST - AAA9075 🗸 |      |
| Bestellnummer                                           |      |
| Status                                                  |      |
| Bitte wählen Sie 🗸 Definitionen zum Bestellsta          | atus |
| PO conversion status                                    |      |
| All 🗸                                                   |      |
| Datenbereich der Bestellung auswählen                   |      |
| Letzte 12 Monate 🗸                                      |      |
|                                                         |      |
|                                                         |      |
| Meine Bestellungen anzeigen                             |      |

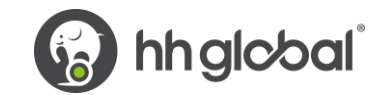

5. Sobald Sie Ihre Bestellung(en) erhalten haben, überprüfen Sie alle, die den Status "Neu" haben (klicken Sie auf das Pluszeichen), und wenn Sie sie annehmen wollen, klicken Sie auf "Akzeptieren".

| Aktive Be | estellungen   |                               |                                                      |                         |            |              |                                     |         |          |           |                    |     |
|-----------|---------------|-------------------------------|------------------------------------------------------|-------------------------|------------|--------------|-------------------------------------|---------|----------|-----------|--------------------|-----|
| Auswäl    | Bestellnummer | Aktualisierte<br>Bestelldatur | Kunde                                                | TN-Nummer<br>des Kunden | Status     | Version<br>🕜 | Beschreibung des<br>ersten Artikels | Artikel | Rechnung | Nettowert | Delivery<br>Method |     |
| •         | DEP2112517    | 04.05.2021                    | HH Print<br>Management<br>Deutschland<br>GmbH - TEST | AAA907576201            | Angenommer | 0            | HHub Qty: 1                         | 1       | 0        | 2.446,00  | -                  | Vor |
| •         | DEP2112950    | 04.05.2021                    | HH Print<br>Management<br>Deutschland<br>GmbH - TEST | AAA907576201            | Neu        | 0            | HHub Qty: 5                         | 1       | 0        | 53,80     | -                  | Vor |
| •         | DEP2111415    | 04.05.2021                    | HH Print<br>Management<br>Deutschland<br>GmbH - TEST | AAA907576201            | Neu        | 0            | HHub Qty: 4                         | 1       | 0        | 44,29     | -                  | Vor |
| 0         | DEP2111173    | 04.05.2021                    | HH Print<br>Management<br>Deutschland<br>GmbH - TEST | AAA907576201            | Neu        | 0            | HHub Qty: 4                         | 1       | 0        | 191,40    | -                  | Vor |
| •         | DEP2101115    | 04.05.2021                    | HH Print<br>Management<br>Deutschland<br>GmbH - TEST | AAA907576201            | Neu        | 0            | HHub Qty: 1                         | 1       | 0        | 9,90      | -                  | Vor |
| 0         | DEP2101112    | 04.05.2021                    | HH Print<br>Management<br>Deutschland                | AAA907576201            | Neu        | 0            | HHub Qty: 1                         | 1       | 0        | 14,01     | -                  | Vor |

#### Bestellungen umwandeln #DEP2112950

() Hilfe bei der Nutzung dieser Seite

Current Status: Unerledigt

|                                                                                                    | BESTELLNUMMER<br>DEP2112950<br>TN Buyer Number:<br>AAA907576201<br>Bestelldatum: 22 April 2021<br>Währung: Euro |
|----------------------------------------------------------------------------------------------------|----------------------------------------------------------------------------------------------------|
| AUFTRAGGEBERBESTELLUNG ANHH Print Management Deutschland GmbH - TESTNiederkasseler Lohweg 18Guildford RdFetchamDüsseldorfKT22 9DF                                                                                                    | Referenznummern                                                                                                 |
| ZUSATZINFORMATIONEN       EUR         Inländische Währung       EUR         Lieferantennummer die auf der Bestellnummer       SARIA0001         BESTELLUNG ANNEHMEN       BESTELLUNG ABLEHNEN       BESTELLUNG ARCHIVIEREN       VORSCHAU | ▼<br>ZURÜCK                                                                                                    |

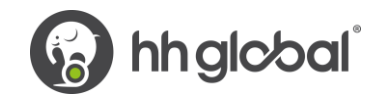

| 0          | Die Bestellung wurde angenommen |  |  |  |  |
|------------|---------------------------------|--|--|--|--|
| Current St | atus: Angenommen                |  |  |  |  |

6. Sobald Sie die Bestellung akzeptiert haben, wählen Sie diejenige aus, die Sie in Rechnung stellen möchten (nur eine Bestellung).

| Aktive Be | stellungen    |                               |                                                      |                         |            |              |                                     |         |          |           |                    |     |
|-----------|---------------|-------------------------------|------------------------------------------------------|-------------------------|------------|--------------|-------------------------------------|---------|----------|-----------|--------------------|-----|
| Auswäł    | Bestellnummer | Aktualisierte<br>Bestelldatur | Kunde                                                | TN-Nummer<br>des Kunden | Status     | Version<br>🕜 | Beschreibung des<br>ersten Artikels | Artikel | Rechnung | Nettowert | Delivery<br>Method |     |
| •         | DEP2112517    | 04.05.2021                    | HH Print<br>Management<br>Deutschland<br>GmbH - TEST | AAA907576201            | Angenommer | 0            | HHub Qty: 1                         | 1       | 0        | 2.446,00  | -                  | Vor |
| 0         | DEP2112950    | 04.05.2021                    | HH Print<br>Management<br>Deutschland<br>GmbH - TEST | AAA907576201            | Angenommer | 0            | HHub Qty: 5                         | 1       | 0        | 53,80     | -                  | Vor |
| Đ         | DEP2111415    | 04.05.2021                    | HH Print<br>Management<br>Deutschland<br>GmbH - TEST | AAA907576201            | Neu        | 0            | HHub Qty: 4                         | 1       | 0        | 44,29     | -                  | Vor |
| θ         | DEP2111173    | 04.05.2021                    | HH Print<br>Management<br>Deutschland<br>GmbH - TEST | AAA907576201            | Neu        | 0            | HHub Qty: 4                         | 1       | 0        | 191,40    | -                  | Vor |
| •         | DEP2101115    | 04.05.2021                    | HH Print<br>Management<br>Deutschland<br>GmbH - TEST | AAA907576201            | Neu        | 0            | HHub Qty: 1                         | 1       | 0        | 9,90      | -                  | Vor |
| •         | DEP2101112    | 04.05.2021                    | HH Print<br>Management<br>Deutschland                | AAA907576201            | Neu        | 0            | HHub Qty: 1                         | 1       | 0        | 14,01     | -                  | Vor |

7. Klicken Sie auf "Bestellung umwandeln".

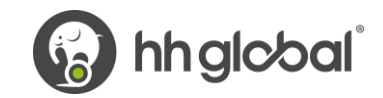

#### Bestellungen umwandeln #DEP2112517

1 Hilfe bei der Nutzung dieser Seite

Current Status: Angenommen

|                                                                                                    |                         | BESTELLNUMMER<br>DEP2112517<br>TN Buyer Number:<br>AAA907576201<br>Bestelldatum: 30 April 2021<br>Währung: Euro | • |
|----------------------------------------------------------------------------------------------------|-------------------------|----------------------------------------------------------------------------------------------------|---|
| AUFTRAGGEBER<br>HH Print Management Deutschland GmbH - TEST<br>Niederkasseler Lohweg 18<br>Guildford Rd<br>Fetcham<br>Düsseldorf<br>KT22 9DF | BESTELLUNG AN           | Referenznummern                                                                                                 |   |
| ZUSATZINFORMATIONEN<br>Inländische Währung<br>Lieferantennummer die auf der Bestellnummer                                                    | EUR<br>SARIA0001        |                                                                                                    | * |
| BESTELLUNG ABLEHNEN BESTELLUNG ARCHIVIEREN BESTEL                                                                                            | LLUNG UMWANDELN VORSCH/ | AU ZURÜCK                                                                                                    |   |

8. Geben Sie Ihre Rechnungsnummer ein und kreuzen Sie das leere Kästchen neben dem Nettobetrag an und wählen Sie den richtigen Steuercode aus dem Dropdown-Menü aus.

|                                  | Bestellungen umwandeln #DEP2112517                                                                | 1 Hilfe bei der Nutzung dieser S                                                                                                    |
|----------------------------------|---------------------------------------------------------------------------------------------------|----------------------------------------------------------------------------------------------------|
| Startseite                       | Neue Rechnung erstellen                                                                           |                                                                                                    |
| 🖹 Rechnungen 🗸                   | Geben Sie die Rechnungsnummer ein*                                                                |                                                                                                    |
| <ul> <li>Bestellungen</li> </ul> | TEST0001                                                                                          |                                                                                                    |
| তে Kunden                        |                                                                                                   |                                                                                                    |
| 🖬 Reports 🛛 🗸                    | Wählen Sie die gewünschten Posten der Bestellung aus                                              |                                                                                                    |
|                                  | Steuercode auf ausgewählte Artikel anwenden<br>Bitte wählen Ste ~<br>AUSGEWÄHLTE ARTIKEL ANWENDEN |                                                                                                    |
|                                  | Nein Artikelkennung Beschreibung Anzahl Maßeinheit Einzelpreis Netto 🗹 Anzahl Einzelpreis S       | Steuersatz                                                                                                    |
|                                  | 1 PRPRI10100 Matériau 1,000 Stück (EA) 2.446,0000 2.446,000 2.446,000 2.446,000                   | Bitte wählen Sie 🗸                                                                                                    |
| Self Hap                         | ZURÜCK NEUE RECHNUNG ERSTELLEN                                                                    | Normalization           Normalization           Normalization           Normalization           Normalization           Normalization           Normalization           Normalization           Normalization           Network           Normalization           Normalization           Normalization           Normalization           Normalization           Network           Normalization           Network           Wareneinkauf (EU) |

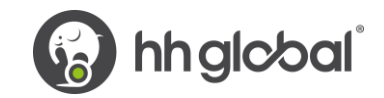

9. Sobald Sie Schritt 9 abgeschlossen haben, klicken Sie auf "Rechnung erstellen".

| Bes   | Bestellungen umwandeln #DEP2112517 |                                  |                     |         |            |             |           |          |        |             |            | der Nutzung die |
|-------|------------------------------------|----------------------------------|---------------------|---------|------------|-------------|-----------|----------|--------|-------------|------------|-----------------|
| Neue  | Rechr                              | nung erstellen                   |                     |         |            |             |           |          |        |             |            |                 |
| Get   | oen Sie<br>ST000                   | e die Rechnungsnumr<br>11        | mer ein*            |         |            |             |           |          |        |             |            |                 |
| Wähle | en Sie                             | die gewünschten I                | Posten der Bestelli | ung aus |            |             |           |          |        |             |            |                 |
| Bit   | uercoc<br>te wäł                   | ne aut ausgewahlte A<br>Alen Sie | rtikel anwenden     |         |            |             |           |          |        |             |            |                 |
| A     | USGEV                              | NÄHLTE ARTIKEL AN                | WENDEN              |         |            |             |           |          |        |             |            |                 |
| ٢     | lein                               | Artikelkennung                   | Beschreibung        | Anzahl  | Maßeinheit | Einzelpreis | Netto     |          | Anzahl | Einzelpreis | Steuersatz |                 |
| 1     |                                    | PRPRI10100                       | Matériau            | 1,000   | Stück (EA) | 2.446,00000 | 2.446,000 | <b>~</b> | 1,000  | 2.446,0000  | 16% USt    | ~               |
|       | ZUF                                | лиск                             | NEUE RECHNUNG ER    | STELLEN |            |             |           |          |        |             |            |                 |
|       |                                    |                                  |                     |         |            |             |           |          |        |             |            |                 |

- **10.** Eine Seite mit einer Rechnungsübersicht sollte wie folgt angezeigt werden. Klicken Sie auf "Bestätigen".
- 11. Eine Seite mit einer Rechnungsübersicht sollte angezeigt werden. Überprüfen Sie, ob der Betrag korrekt ist. Beachten Sie, dass selbst wenn Sie ein Zahlungsdatum & Vorauszahlungsdatum eingeben, dies keine gültige Information ist, die in unser Buchhaltungssystem übernommen wird.
- 12. Stellen Sie sicher, dass Sie den "Zeitpunkt der Versteuerung" und ein Lieferdatum hinzufügen, da es sich um Pflichtfelder handelt. Diese werden nicht in unser Buchhaltungssystem übernommen. Wählen Sie sie daher bitte nach Ihrem eigenen Verfahren aus.

| echnung #: TEST0001                                                       |                                                                                       | <ul> <li>Hilfe bei der Nutzung dieser Seite</li> <li>So erstellen Sie eine Rechnung oder Gutschrift</li> </ul> |
|---------------------------------------------------------------------------|---------------------------------------------------------------------------------------|----------------------------------------------------------------------------------------------------|
| re Angaben                                                                |                                                                                       | Rechnungsangaben                                                                                               |
| Ihr Name  Geben Sie die ersten Buchstat  Ihre TelNr.  Ihre E-Mail-Adresse | Waren von einer anderen Adresse als der Rechnungsadresse versenden?                   | Rechnungsnummer*<br>TEST0001 🗹<br>Art des Dokuments<br>Rechnung<br>Rechnungsdatum* 🥝<br>06.05.2021             |
| Duburu Duburu (V                                                          | Nein – Rechnungs- und Empfängeradresse s 🗸 🔮                                          | Datum zur Anwendung der Steuer* 🚱                                                                              |
| ngaben zum Rechnungsempränge                                              | ſ                                                                                     |                                                                                                    |
| Name 🕜<br>Geben Sie die ersten Buchstat 🕂                                 | HH Print Management Deutschland GmbH - TEST<br>Niederkasseler Lohweg 18<br>Düsseldorf | Fälligkeitstermin für die Zahlung 🕢                                                                            |
| Tel.:                                                                     | 40547<br>GERMANY<br>Waren an eine andere Adresse als die Rechnungsadresse senden?     | Währung* 🥝<br>Euro 🗸                                                                                           |
| E-Mail                                                                    | Nein – Rechnungs- und Empfängeradresse s 🗸 🔮                                          | Bestellnummer 🤣<br>DEP2112517                                                                                  |
|                                                                           |                                                                                       |                                                                                                    |

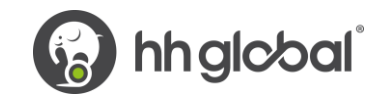

**13.** Wenn Sie am ESD-Programm (Early Settlement Discount) teilnehmen, vergewissern Sie sich bitte, dass Sie im Abschnitt "Zahlungsbedingungen" auf der Rechnung den folgenden Vermerk eingegeben und den Wert "X" entsprechend Ihrer ESD-Vereinbarung ersetzt haben. Rechnungen ohne diesen Vermerk werden abgelehnt.

"Ein Skonto von X % des vollen Preises gilt, wenn die Zahlung innerhalb von Y Tagen nach Rechnungsdatum erfolgt. Es wird keine Gutschrift erteilt. Nach der Zahlung müssen Sie sicherstellen, dass Sie nur die tatsächlich gezahlte Mehrwertsteuer zurückerhalten haben."

# Zahlungsbedingungen

| Skonto 🕜<br>i Kein Rat  Rabatt f                  | att für Frühzahler<br>ir Frühzahler anwenden                                                                                                    |                                                                                           |
|---------------------------------------------------|----------------------------------------------------------------------------------------------------|-------------------------------------------------------------------------------------------|
| Bedingunge                                        | n für Spätzahler 🕜                                                                                                    |                                                                                           |
|                                                   |                                                                                                    |                                                                                           |
| Zahlungsbe                                        | dingungen 📀                                                                                                    |                                                                                           |
| Ein Skonto<br>Tagen nac<br>Zahlung m<br>Mehrwerts | von 3% des vollen Preises gilt, wenn d<br>1 Rechnungsdatum erfolgt. Es wird kei<br>1ssen Sie sicherstellen, dass Sie nur d<br>1euer zurückerhalten haben | ie Zahlung innerhalb von 30<br>ne Gutschrift erteilt. Nach der<br>ie tatsächlich gezahlte |
|                                                   |                                                                                                    | /                                                                                         |

**14.** Wenn Ihre Rechnung nur für eine Bestellung gilt und Sie damit einverstanden sind, dann klicken Sie unten im Formular auf SENDEN.

| Zusammenfassung                          |                        |     |
|------------------------------------------|------------------------|-----|
|                                          | Rechnung               | (€) |
| Nettogesamtbet                           | irag 2.446,0           | 10  |
| Gesamtsteuerbet                          | irag 391,3             | 16  |
|                                          | Änderungen zurücknehme | en  |
| Bruttogesamtbe                           | etrag 2.837,           | 36  |
| ALS VORLAGE SPEICHERN SPEICHERN VORSCHAU | SENDEN                 |     |

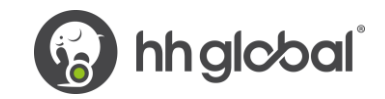

**15.** Wenn Sie Rechnungen für mehrere Aufträge einreichen, gehen Sie auf Positionen und klicken Sie auf HINZUFÜGEN.

| ame 🥝<br>Geben Sie die ersten Buchstat 🚭<br>el.:        |                                                                                                    | Fälligkeitstermin für die Zahlung 🚱 |       |            |                                 |  |  |
|---------------------------------------------------------|----------------------------------------------------------------------------------------------------|-------------------------------------|-------|------------|---------------------------------|--|--|
| Mail                                                    | Waren an eine andere Adresse als die Rechnungsadresse senden?         Nein – Rechnungs- und Empfängeradresse s v         Ø         d Referenznummern |                                     |       |            | Euro  Bestellnummer  EUP2112517 |  |  |
| Hinweise und Referenznummern                            |                                                                                                    |                                     |       | DEP2112317 |                                 |  |  |
| ) Hinweise und Referenznummern<br>Inungsposten          |                                                                                                    |                                     |       | 0          |                                 |  |  |
| Hinweise und Referenznummern<br>Inungsposten<br>Artikel |                                                                                                    | Anzahl / Einheit                    | Preis | Summe      | Gesamtbetrag                    |  |  |

16. Füllen Sie das Formular wie folgt aus:

- i. Positionsartzeile (Waren)
- ii. Produktcode: Sie können Ihren eigenen Code oder PRPRI10100 eingeben.
- iii. Produktbeschreibung: Sie können Ihre eigene Beschreibung eingeben oder diejenige, die in der Bestellung enthalten ist.
- iv. Einheit: Jeweils
- v. Menge: 1
- vi. Steuerart: Wählen Sie den richtigen Steuercode für Ihre Rechnung.
- vii. Preis: Nettopreis vom Bestellwert (wenn Steuer anfällt), Bruttopreis vom Bestellwert, wenn keine Steuer anfällt.
- viii. Der Wert für die Steuer wird automatisch basierend auf dem ausgewählten Steuercode berechnet.
- ix. Wenn Sie fertig sind, klicken Sie auf das Pluszeichen für weitere Optionen.

| Art des Postens 🔗                                           |                          |                                            |                |          |
|-------------------------------------------------------------|--------------------------|--------------------------------------------|----------------|----------|
| Produktoode  Produktbeschreibung*  Geben Sie die erste test | Einheit* 🕢<br>Stück (EA) | <ul> <li>Anzahl*</li> <li>1,000</li> </ul> | Preis* 2       |          |
|                                                             | Art der Steuer*          |                                            | Steuerbetrag 🕜 |          |
|                                                             | 16% USt 🗸                |                                            | 391,36         |          |
| • Rabatte, Hinweise und Referenznummern                     |                          |                                            |                |          |
|                                                             |                          |                                            | Summe Artikel  | 2.446,00 |
|                                                             |                          |                                            | Rabatt         | 0,00     |
|                                                             |                          |                                            | Steuer         | 391,36   |
| POSTEN SPEICHERN ABBRECHEN                                  |                          |                                            | Gesamtbetrag   | 2.837,36 |

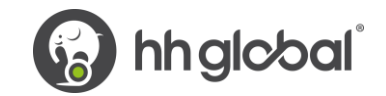

**17.** Klicken Sie unten, um die Bestelldetails zu öffnen, und geben Sie die Bestellnummer und die Bestellzeilennummer ein (Sie können sie in der Bestellübersicht finden). Ohne diese Angaben wird Ihre Rechnung abgelehnt.

| 1 |
|---|
|   |
|   |
|   |
|   |

**18.** Wenn Sie mit dem Ausfüllen der Daten fertig sind, klicken Sie auf POSTEN SPEICHERN.

| Die nachfolgenden I | Felder wurden von Ihrer | m Kunden hinzugefü | gt. |            |
|---------------------|-------------------------|--------------------|-----|------------|
| GL-Nummer 🕜         | Kostenstelle            | Artikelkategorie   |     | Artikelnun |
|                     |                         | EAN-Code           | ~   |            |
|                     |                         |                    |     |            |
| POSTEN SPEICHERN    | ABBRECHEN               |                    |     |            |

 Wenn Sie weitere Bestellungen hinzufügen möchten, wiederholen Sie die Schritte 15 bis 18. Wenn Sie diesen Vorgang abgeschlossen haben, werden alle Bestellungen in den Rechnungspositionen angezeigt.

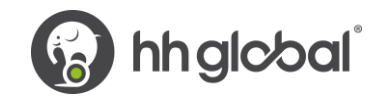

| Rech | nungsposten                                                                     |
|------|---------------------------------------------------------------------------------|
|      | Artikel                                                                         |
| 01   | PRPRI10100 - Matériaux et usinage : pour Cat.Signage Magnet and Triowerbung - E |
| 02   | test                                                                            |
|      | Rechnung gespeichert                                                            |
|      | HINZUFÜGEN                                                                      |

**20.** Wenn Sie am ESD-Programm (Early Settlement Discount) teilnehmen, vergewissern Sie sich bitte, dass Sie im Abschnitt "Zahlungsbedingungen" auf der Rechnung den folgenden Vermerk eingegeben und den Wert "X" entsprechend Ihrer ESD-Vereinbarung ersetzt haben. Rechnungen ohne diesen Vermerk werden abgelehnt.

"Ein Skonto von X % des vollen Preises gilt, wenn die Zahlung innerhalb von Y Tagen nach Rechnungsdatum erfolgt. Es wird keine Gutschrift erteilt. Nach der Zahlung müssen Sie sicherstellen, dass Sie nur die tatsächlich gezahlte Mehrwertsteuer zurückerhalten haben."

| Zah | lunas | bedi | naur | naen      |
|-----|-------|------|------|-----------|
|     |       |      |      | · 9 · · · |

Skonto 🕐 Kein Rabatt für Frühzahler
Rabatt für Frühzahler anwenden

Bedingungen für Spätzahler 🎱
Zahlungsbedingungen 🎱
Ein Skonto von 3% des vollen Preises gilt, wenn die Zahlung innerhalb von 30 Tagen nach Rechnungsdatum erfolgt. Es wird keine Gutschrift erteilt. Nach der Zahlung müssen Sie sicherstellen, dass Sie nur die tatsächlich gezahlte Mehrwertsteuer zurückerhalten haben

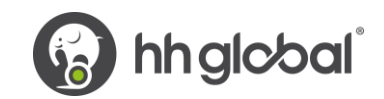

**21.** Wenn alles in Ordnung ist, wiederholen Sie Schritt 13.

Sobald Sie in Ihrer Rechnung auf "Senden" geklickt haben, wird ein zweistufiger Validierungsprozess durchlaufen:

- Die erste Stufe erfolgt innerhalb des Tungsten Portals, um zu bestätigen, dass die von Ihnen verwendeten Bestellreferenzen gültig sind und die Rechnungs- und Bestellwerte übereinstimmen.
  - Hinweis: Sie können keine Teilrechnung für Bestellungen erstellen. Bestellungen müssen mit einer Rechnung vollständig in Rechnung gestellt werden.
  - Sie können mehrere Bestellungen in einer Rechnung zusammenfassen, aber nicht mehrere Rechnungen pro Bestellung erstellen.
- Sobald die Rechnung von Tungsten freigegeben wurde, wird sie zur zweiten Validierung an HH Global geschickt.
- Sie können den Fortschritt Ihrer Rechnung über den "Rechnungsstatus" überwachen.

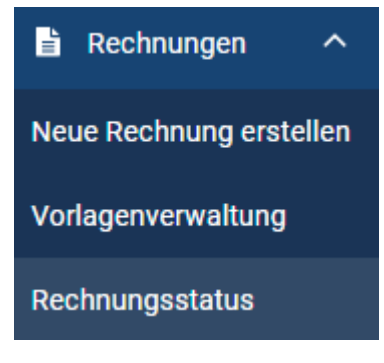

Klicken Sie auf das Seitensymbol unter "Details anzeigen", um Details zu Ihrer Rechnung zu sehen.

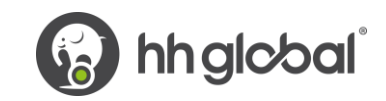

| Nachverfolgt - Letzte 90 Tage                                                                   |                    | •                  |                                                |        |                    |                          |                                   |                                                                                                    |                                    |
|-------------------------------------------------------------------------------------------------|--------------------|--------------------|------------------------------------------------|--------|--------------------|--------------------------|-----------------------------------|----------------------------------------------------------------------------------------------------|------------------------------------|
| So funktioniert's<br>Venn wir Statusinformationen                                               | von                |                    |                                                |        |                    |                          | Wenn I<br>nächst<br>weist s       | hre Rechnung nicht d<br>en Schritt durchlaufer<br>ie einen der folgende                                                                                                    | ien<br>n kann,<br>en               |
| inigen Kunden erhalten, aber v<br>inderen nicht, können Rechnur<br>erschiedenen Workflows folge | von<br>ngen<br>en. |                    |                                                |        |                    |                          | Status<br>• Feh                   | auf:<br>Igeschlagen<br>osten Network hat versue                                                                                                    | icht Ihre                          |
| viese Seite zeigt Ihre aktuellste<br>technungen, sodass Sie wisse<br>Jächstes passiert          | en<br>n, was als   |                    |                                                |        |                    |                          | Rec<br>ist o<br>fehl              | hnung zu bearbeiten, alle<br>lie Validierungsprüfung<br>geschlagen.                                                                                                    | erdings                            |
| An Tungsten Network<br>Rechnungen in dieser Kate<br>warten auf Aktualisierung<br>Kundenstatus.  | egorie<br>en des   |                    |                                                |        |                    |                          | In V Ihre Abs Star durc Im I Akti | Varteschleife<br>Rechnung wird bis zum<br>chluss des erforderlicher<br>ndard-Genehmigungsvorg<br>ch Ihren Kunden zurückge<br>Vorment ist von Ihrer Seit-<br>ion erforderlich. | n<br>gangs<br>ehalten.<br>te keine |
| Rechnungen in dieser Kate<br>warten auf Aktualisierung<br>Kundenstatus.                         | egorie<br>en des   |                    |                                                |        |                    |                          | Aus<br>Ihr H<br>Rec               | nahme<br>Kunde hat angegeben, da<br>hnung, die er momentan                                                                                                    | iss die<br>prüft,                  |
| Fehlerhaft<br>Rechnungen in diesem Zu<br>erfordern Ihre Aufmerkear                              | stand              |                    | L Zugestellt: 1 (100.00%)                      |        |                    | aufweist.<br>• Abgelehnt |                                   |                                                                                                    |                                    |
| enorden nite Aumensa                                                                            | IIKCIL             |                    |                                                |        |                    |                          | Der<br>abg                        | Kunde hat Ihre Rechnung<br>elehnt.                                                                                                    | g                                  |
| ZURÜCKSETZEN                                                                                    |                    |                    |                                                |        |                    |                          |                                   |                                                                                                    |                                    |
| Art des Dokumen<br>Dokuments                                                                    | ntennummer         | Rechnungsdatum     | Kunde                                          | Betrag | Übermittlungsdatum | Letzte<br>Aktualisierung | Status                            | Details<br>anzeigen                                                                                                    |                                    |
| Rechnung FIS0405                                                                                | 2021_2204          | 05.05.2021         | HH Print Management<br>Deutschland GmbH - TEST | 527,20 | 05.05.2021         | 05.05.2021               | Zugestellt                        |                                                                                                    |                                    |
|                                                                                                 | ) Einträ           | ige pro Seite 10 🗸 |                                                |        |                    | Seite 1                  | von 1, Elemen                     | it 1 bis 1 von 1 wird ar                                                                                                    | ngezeigt                           |

Der Verarbeitungsstatus auf der rechten Seite zeigt an, wann Ihre Rechnung von Tungsten akzeptiert und anschließend von HH Global genehmigt wurde. Erst wenn sich eine Rechnung im Status "Genehmigt" befindet, wurde sie von HH Global akzeptiert und kann gezahlt werden.

Sobald die Zahlung erfolgt ist, wird eine Nachricht an das Tungsten-System gesendet, das diese Anzeige mit "Bezahlt" und einem Fälligkeitsdatum für die Zahlung aktualisiert.

| FIS040              | 52021_2204                                              |                                                                                                    |                                                                    | Rechnung        | Der Wor                                                         | kflow                                                                                                    |
|---------------------|---------------------------------------------------------|----------------------------------------------------------------------------------------------------|--------------------------------------------------------------------|-----------------|-----------------------------------------------------------------|----------------------------------------------------------------------------------------------------|
| Rechnungss          | teller                                                  | Rechnungsempfänger:<br>HH Print Management Deutschland GmbH - TEST<br>Niederkasseler Lohweg 18<br>Düsseldorf | Rechnungsdatum<br>05 Mai 2021<br>Übermittlungsdatum<br>05 Mai 2021 |                 | HH Pr<br>GmbH<br>Inform<br>bereit<br>folger<br>With T<br>delive | Int Management Deutschland<br>I - TEST stellt Tungsten Network<br>nationen zum Rechnungsstatus<br>I. Ihre Rechnung wird die<br>oden Schritte durchlaufen.<br>Fungsten Network : Invoice<br>ry status |
|                     |                                                         |                                                                                                    | Transaktionsnummer:                                                |                 |                                                                 | Cocondat                                                                                                    |
|                     |                                                         | 40547                                                                                                    | AAA000210405512                                                    |                 |                                                                 | Ihre Rechnung liegt zur<br>Bearbeitung vor                                                                                                    |
|                     |                                                         |                                                                                                    | Bestellnummer:<br>DEP2100277                                       |                 | 2                                                               | Angenommen<br>Tungsten Network hat Ihre<br>Rechnung bearbeitet und den<br>Validierungsvorgang erfolgreich<br>abgeschlossen.                                                                          |
| Anhänge<br>AAA00021 | 10405512.pdf 🛛 🔁 뾥                                      |                                                                                                    |                                                                    | Brutto € 527,20 | 2                                                               | Zugestellt<br>Tungsten Network hat die<br>Rechnung zur Abholung durch<br>Ihren Kunden bereitgestellt.                                                                                                |
|                     |                                                         |                                                                                                    |                                                                    |                 | With I<br>Deuts<br>proce                                        | H Print Management<br>chland GmbH - TEST : Invoice<br>ssing status                                                                                                    |
|                     | Status:                                                 | Statusdat                                                                                                    | um:                                                                |                 | 4                                                               | Erhalten                                                                                                    |
| 1                   | Zugestellt<br>Ihre Rechnung wurde erfolgreich an d      | us Mai 20<br>ien Kunden zugestellt.                                                                          | 121                                                                |                 | 17                                                              | Ihr Kunde hat Ihre Rechnung<br>abgerufen und in sein System<br>eingegeben.                                                                                                    |
|                     | <b>Kommentar</b><br>Momentan ist kein Zahlungsstatus ve | rfügbar                                                                                                    |                                                                    |                 | 6                                                               | Genehmigt<br>Ihr Kunde hat die Zahlung Ihrer<br>Rechnung genehmigt.                                                                                                    |
| NICHT NAC           | CHVERFOLGEN                                             |                                                                                                    |                                                                    |                 | 6                                                               | Bezahlt<br>Ihr Kunde hat Ihre Rechnung<br>bezahlt.                                                                                                    |